## Ordin nr. 1041/2014

din 05/09/2014

Publicat in Monitorul Oficial, Partea I nr. 670 din 12/09/2014

Ordinul nr. 1041/2014 privind raportarea de catre managerii spitalelor, intr-o aplicatie informatica, a informatiilor referitoare la infrastructura si dotari/echipamente din cadrul spitalelor publice

Vazand Referatul de aprobare al Directiei achizitii centralizate, patrimoniu si infrastructuri sanitare nr. NB 7.157 din 5 septembrie 2014,

*in temeiul art. 7 alin. (4)* din Hotararea Guvernului nr. 144/2010 privind organizarea si functionarea Ministerului Sanatatii, cu modificarile si completarile ulterioare,

ministrul sanatatii emite urmatorul ordin:

**Art. 1. - (1)** Managerii spitalelor publice, din reteaua Ministerului Sanatatii, a Academiei Romane (Spitalul Universitar de Urgenta Elias) si din reteaua autoritatilor publice locale au obligatia de a raporta in aplicatia informatica www.infrastructura- sanatate.ms.ro informatii referitoare la infrastructura si dotari/echipamente.

(2) Datele de raportare sunt 15 octombrie, respectiv 15 aprilie, pentru lunile anterioare.

(3) Fiecare spital are repartizata o partitie ce poate fi accesata printr-o parola de acces securizata, care este comunicata fiecarui manager de unitate sanitara.

**Art. 2. -** Managerii spitalelor publice au obligatia de a respecta termenele de raportare prevazute si raspund pentru realitatea si exactitatea datelor raportate.

**Art. 3.** - Ministerul Sanatatii are obligatia sa verifice pana la datele de 20 octombrie, respectiv 20 aprilie, pentru lunile anterioare, daca situatiile prevazute la art. 1 au fost publicate pe site si sa notifice ordonatorii de credite ai spitalelor publice in cazul nerespectarii termenului prevazut la art. 1.

**Art. 4.** - Ordonatorii de credite ai spitalelor publice, respectiv presedintii consiliilor judetene sau primarii, dupa caz, pentru spitalele din reteaua autoritatilor publice locale, au obligatia de a dispune structurilor de specialitate verificarea realitatii si exactitatii datelor raportate de catre managerii spitalelor publice.

**Art. 5.** - Modalitatea de raportare a informatiilor referitoare la infrastructura si dotari/echipamente conform machetei prevazute in aplicatia informatica www.infrastructura- sanatate.ms.ro, este precizata in metodologia prevazuta in anexa care face parte integranta din prezentul ordin.

**Art. 6. -** In vederea punerii in aplicare a prevederilor art. 1, Ministerul Sanatatii va publica in termen de 24 de ore de la intrarea in vigoare a prezentului ordin, pe adresa de web www.ms.ro, la sectiunea "Informare", rubrica "Noutati", detalii privind formularele, adresa, parola de accesare, persoana de contact, in vederea raportarii informatiilor.

Art. 7. - Prezentul ordin se publica in Monitorul Oficial al Romaniei, Partea I.

p. Ministrul sanatatii, Dorel Sandesc, secretar de stat

Bucuresti, 5 septembrie 2014. Nr. 1.041.

ANEXĂ

METODOLOGIE

privind modalitatea de raportare a informatiilor referitoare la infrastructura si dotari/echipamente conform machetei prevazute in aplicatia informatica www.infrastructura-sanatate.ms.ro

Pentru introducerea datelor in "Monografie Unitati Sanitare" trebuie sa parcurgeti urmatorii pasi: Copiati linkul de mai jos in browserul de internet folosit. http://infrastructura-sanatate.ms.ro/authenticate/index

ATENTIE!!! In momentul inscrierii "Cladirii" pe site, trebuie retinut ca formularele vor fi salvate atunci cand informatia este completata integral in toate campurile. Daca se rateaza un camp, salvarea nu se va efectua si va trebui reluata completarea formularului.

Dupa autentificare pozitionati cursorul pe bara "Spital Test" si cu click dreapta alegeti din meniu "Editare detalii".

Din ecranul urmator selectati tipul de cladire dorita, salvati si inchideti fereastra activa.

Pozitionati pe bara (in acest caz) "Spital Test", cu click dreapta alegeti din meniu "Adaugare cladire".

Dupa ce cladirea a fost creata, puteti extinde mediul deja existent cu ajutorul triunghiului din stanga sus (pentru a putea accesa continutul submeniului care poate fi actualizat tot cu click dreapta si cu optiunea activa) sau cu click dreapta pe bara "Cladire" alegeti "Editare detalii".

Dupa ce au fost introduse toate informatiile, salvati si reveniti la ecranul initial. Atentie!

Exista campuri obligatorii si informatia va fi salvata numai cand aceste campuri vor fi completate.

Asemanator se completeaza informatia pentru toti itemii ceruti pentru nivelul "Spital". Pentru nivelul "Aparate" se procedeaza in felul urmator:

Dupa ce au fost introduse toate informatiile despre "Cladiri" pozitionati cursorul pe bara "Aparate" si selectati "Grupa aparat cu denumire aparat" din grupa predefinita si apoi se tasteaza butonul "+" din stanga jos.

Obligatoriu, se completeaza toate campurile. Dupa ce au fost introduse toate informatiile, se tasteaza butonul din stanga jos "Salvare date".

Daca se constata ca au fost introduse informatii eronate, exista posibilitatea de modificare a acestora prin primul buton din dreapta jos.

In caz ca s-a ales gresit "Aparatul", exista posibilitatea de stergere totala prin butonul al doilea din dreapta jos. Va aparea o fereastra de interogare "Doriti sa stergeti aparatul?", tastati OK si reluati pasii de mai sus pentru a introduce noi informatii.

Pentru a pozitiona pe harta o cladire, aceasta trebuie adaugata mai intai spitalului. Apoi, intrati pe "Harti", click dreapta, completati formularul si salvati. Fiecare spital isi vede doar cladirile proprii, iar harta se va deschide centrata pe orasul in care se afla acesta.

Pentru administrator, exista o bifa, "Toate spitalele", care afiseaza harta Romaniei cu toate cladirile deja introduse.

Markerul apare initial in verde, iar dupa ce este salvat devine albastru.

Pentru a sterge un marker, dati click pe el si apoi "Sterge marker". Succes!